# Macintosh Forensics University of Utah

#### Sept 21, 2005

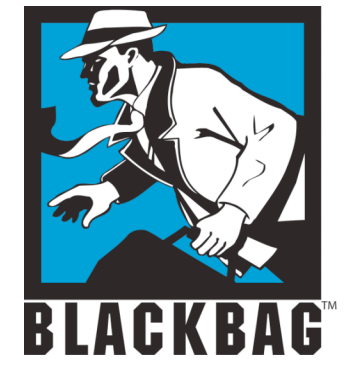

Derrick Donnelly, CTO BlackBag Technologies

1

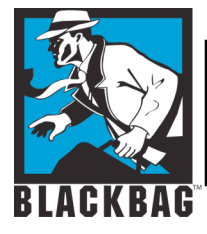

# **Rules of the game**

- Make no changes to suspect system
- Document everything
- Document, document and then document some more...
- Take very good notes
- A case could take 2-3 years to go to court, your memory will never last

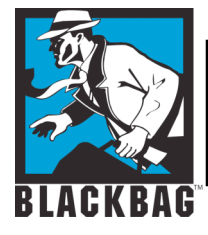

# **Data changes fast**

- Under normal conditions as soon as an HFS partition mounts on your desktop, you will change your last modified date and time
- You want to avoid this, if you can't document it
- You can use physical write-blockers or turn off diskarbitrationd (In Panther and Tiger)

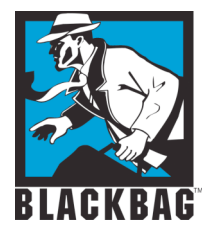

# **Interesting commands**

- Mount
- Is /dev/disk?
- ioreg –c "IOMedia"
- dd and dcfldd
- pdisk
- hdiutil pmap
- hdiutil attach
- Hdiutil attach /some/image.dmg -shadow

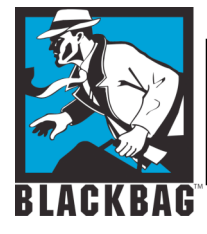

# **Disk Arbitration**

- Diskarbitration is now the main process in Panther used to manage and mount disk partitions
- BBT has provided a GUI app to disable Diskarbitrationd similar to the autodiskmounting procedure in 10.1– 10.2
- /etc/mach\_init.d/diskarbitrationd.plist

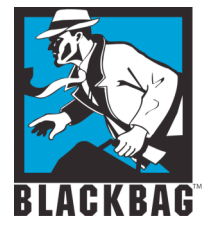

### **Disk Arbitration**

#### /etc/mach\_init.d directory example

| BlackBag1:/etc/mach_init.d d | onnelld\$ cd /etc/mach_init.d | Į |
|------------------------------|-------------------------------|---|
| BlackBag1:/etc/mach_init.d d | onnelld\$ls                   |   |
| ATSServer.plist              | diskarbitrationd.plist        |   |
| DirectoryService.plist       | distnoted.plist               |   |
| KerberosAutoConfig.plist     | fix_prebinding.plist          |   |
| WindowServer.plist           | kuncd.plist                   |   |
| configd.plist                | lookupd.plist                 |   |
| coreservicesd.plist          | notifyd.plist                 |   |
| BlackBag1:/etc/mach_init.d d | onnelld\$                     |   |
| BlackBag1:/etc/mach_init.d d | onnelld\$                     |   |
|                              |                               |   |
|                              |                               |   |

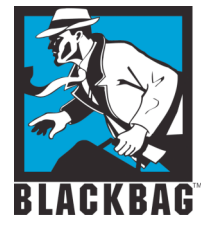

### **Disk Arbitration**

- Contents of diskarbitrationd.plist
- Contents in standard XML

```
\Theta \Theta \Theta
                               Terminal — bash — 89x16
                                                                                           Z
<?xml version="1.0" encoding="UTF-8"?>
<!DOCTYPE plist PUBLIC "-//Apple Computer//DTD PLIST 1.0//EN" "http://www.apple.com/DTDs
/PropertyList-1.0.dtd">
<plist version="1.0">
⊲dict>
        _key>ServiceName</key>
        <string>com.apple.DiskArbitration.diskarbitrationd</string>
        _ckey>Command</key>
        <string>/usr/sbin/diskarbitrationd</string>
        _key>OnDemand</key>
        <false/>
</dict>
</plist>
BlackBag1:/etc/mach_init.d donnelld$
```

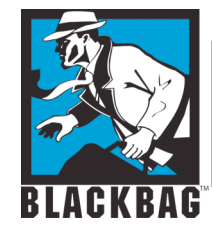

# **Disk Arbitration - Disabling**

- Go to the /etc/mach\_init.d Directory
  - cd /etc/mach\_init.d
- Create a directory in /Library called DiskArb\_Backup
  - sudo mdir /Library/DiskArb\_Backup
- Copy diskarbitrationd.plist to DiskArb\_Back (Always make sure you have a backup before you remove the file)
  - sudo cp /etc/mach\_init.d/diskarbitrationd.plist /Library/DiskArb\_Backup
- Now you can remove (delete) the file
  - sudo rm /etc/mach\_init.d/diskarbitrationd
- Once the file has been removed, you can Reboot the System
- To re-enable DiskArbitration reverse the process, copy the file (diskarbitrationd.plist back to /etc/mach\_init.d
- Always make sure you make a Backup of diskarbitrationd.plist before you delete or move it

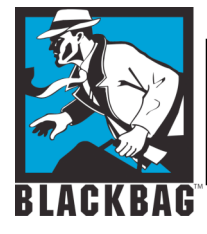

# Diskarbitration

- When diskarbitration is off partitions do not get mounted automatically
- It is not a write-blocker, if you do something stupid you can change data on a suspect system
- You have to mount destination partitions manually
- You can also mount read-only

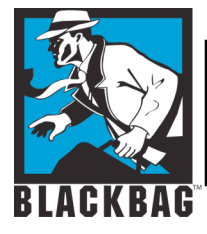

- Use "Open Firmware Password" to set a password for your Open Firmware
- You can find this utility on the first CD of your Install CDs
- If a user sets the firmware password it may interfere with FireWire Target Mode

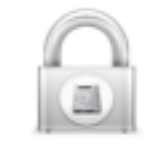

Open Firmware Password

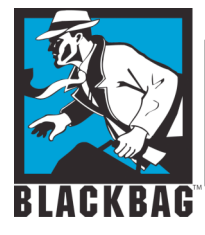

 If you boot up and hold the "Option" key and you see this screen a firmware password has been set by

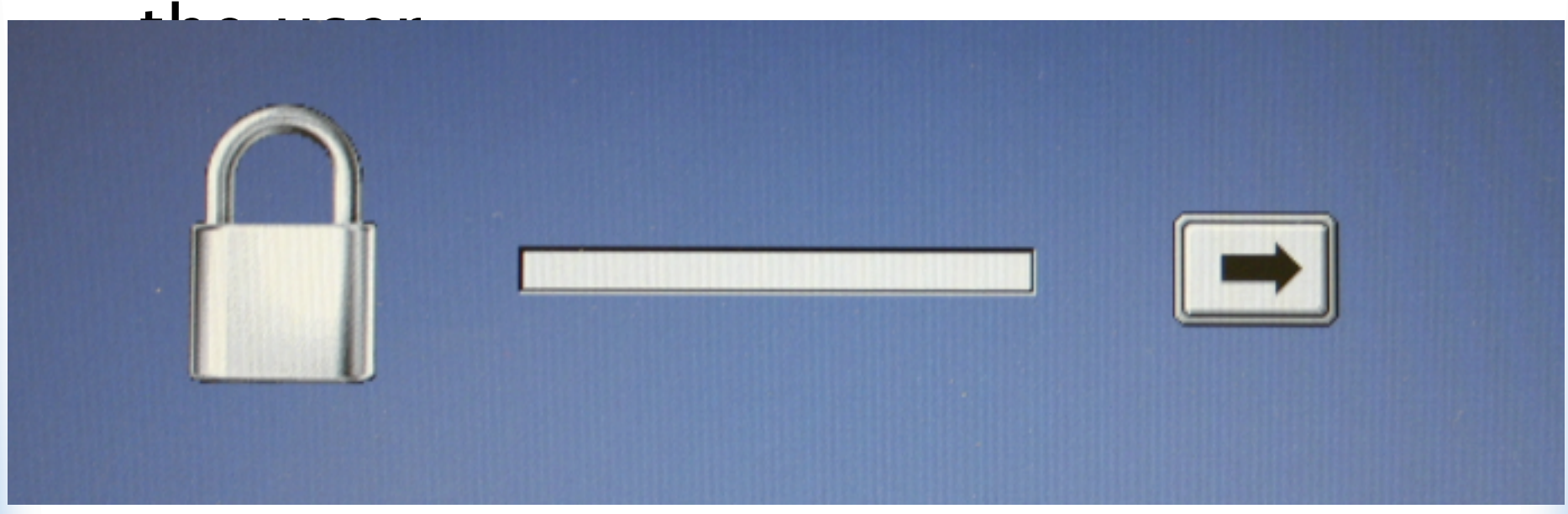

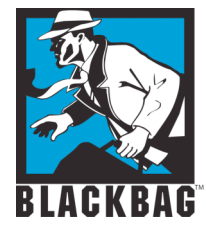

 Or the computer might continue to Boot as normal, if you see this you want to kill the power

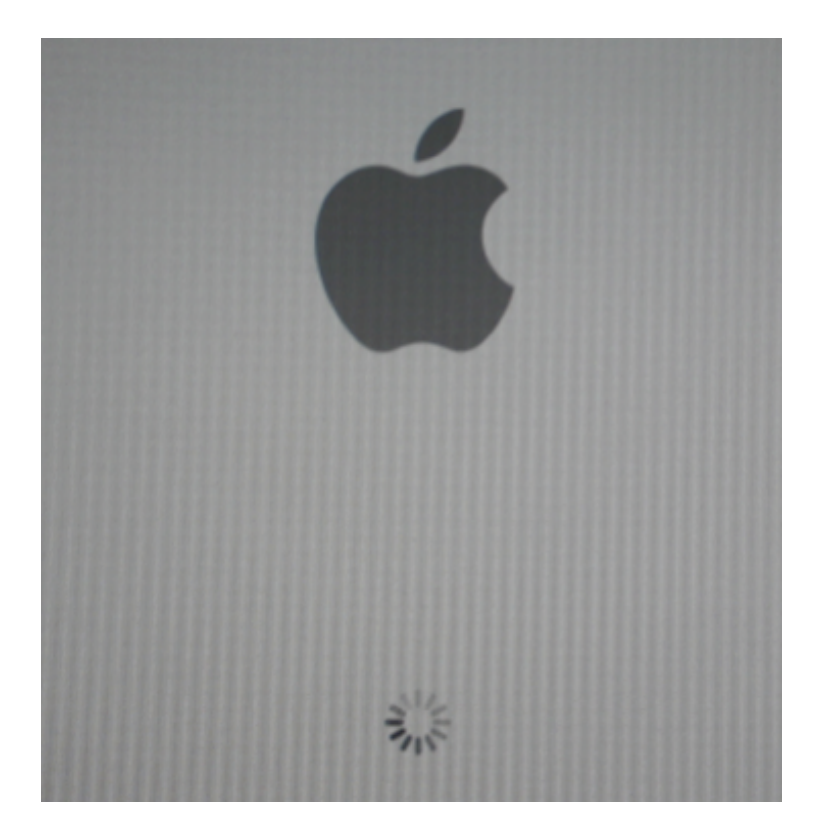

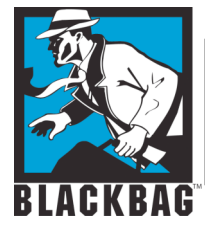

#### Normal bootup screen

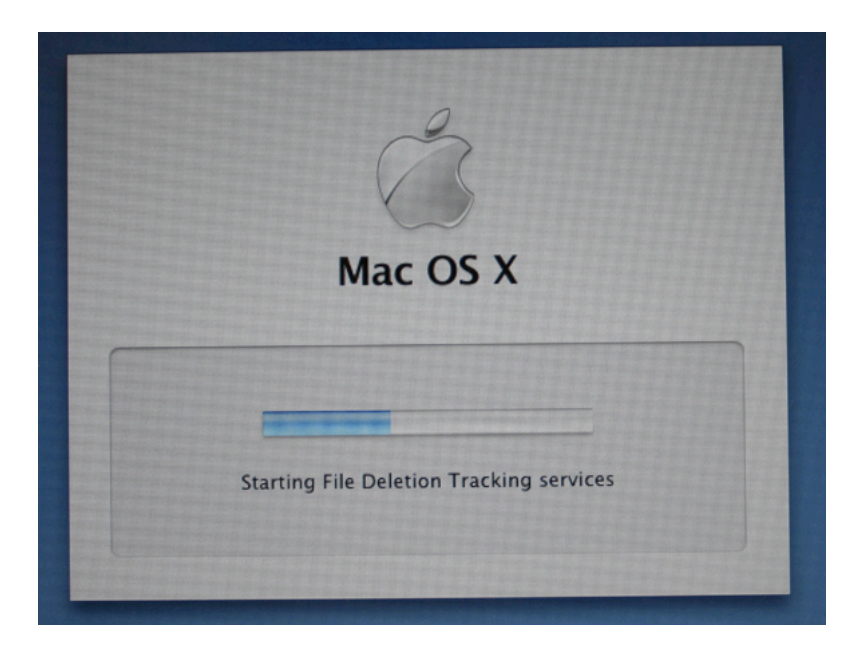

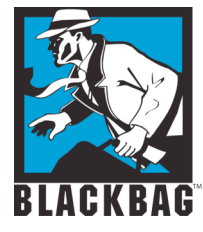

#### For proper FireWire target mode you should see the yellow FireWire logo

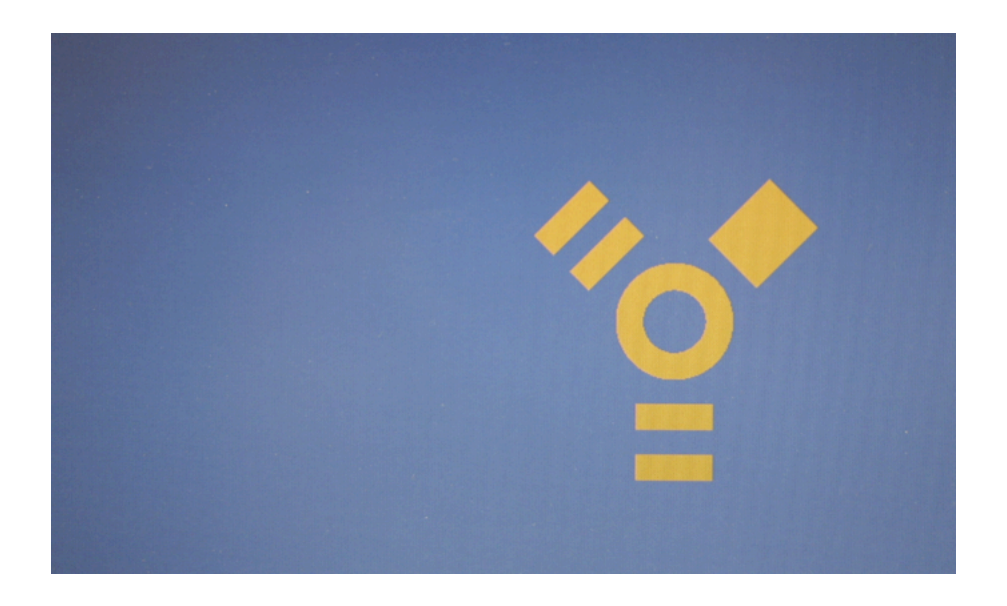

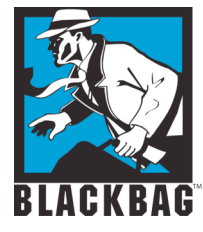

#### If you hold down "Apple" + "Option" + "O" + "F" you will drop into the Open Firmware

Apple PowerBook5,3 4.7.1f1 BootROM built on 09/04/03 at 13:39:26 Copyright 1994-2003 Apple Computer, Inc. All Rights Reserved. Welcome to Open Firmware, the system time and date is: 16:25:21 04/08/2004 To continue booting, type "mac-boot" and press return. To shut down, type "shut-down" and press return.

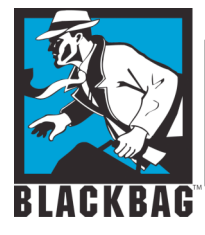

- To continue normal booting type:
  - mac-boot (you do not want to do this on a suspect system)
- To shutdown from open firmware type:
  - shut-down
- This can be handy if you just want to check the system time
- This process will not write to the drive

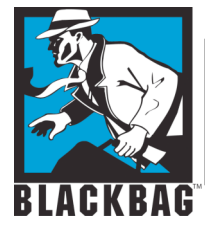

- Notice you can see the system time from this screen
- Time will be in GMT

system time and date is: 16:25:21 04/08/2004

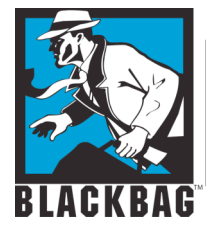

# **Imaging drives**

- Standard dd command (suspect drive=/dev/disk1)
- sudo dd if=/dev/disk1 bs=1024 conv=noerror,sync of=/evidence/Imagefile.dmg
- sudo dd if=/dev/disk1 bs=1024 conv=noerror,sync | split - -b2000m /evidence/Imagefile.

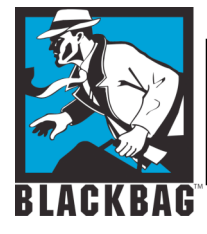

# Working dcfldd

- sudo dcfldd if=/dev/disk1 hashwindow=0 conv=noerror,sync bs=1024 of=/evidence/imagefile.dmg
- Sudo dcfldd if=/dev/disk1 hashwindow=0 conv=noerror,sync bs=1024 | split - -b2000m /evidence/imagefile.
- Dcfldd has been updatednow called dccidd (Supports sha1, sha-256)

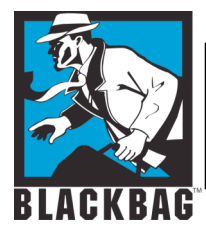

# **Imaging Live systems**

- Use rdisk entries (ls /dev/rdisk?)
- Rdisk= raw disk (buffered copy)
- Sudo dd if=/dev/rdisk0 conv=noerror,sync bs=1024 of=/evidence/imagefile.dmg
- Make sure you have enough space to image a full drive
- Lock your image files before mounting them with DiskCopy (DiskUtility) BlackBag Technologies Inc., © 2005

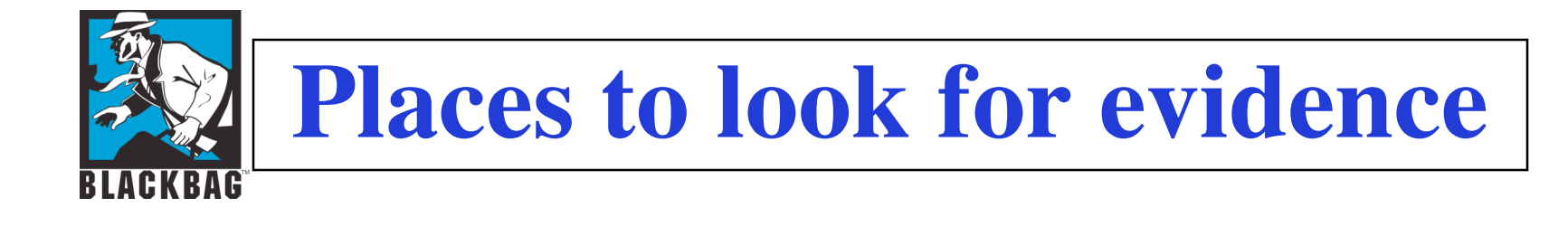

- Remember Mac OS X is a Unix based system
- Most user files are created and saved in the User's home directory
- A Mac OS X System can have multiple users

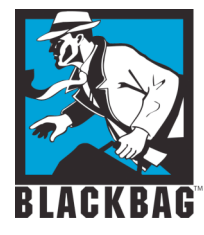

# **Panther Built in Tools**

- Always use find to search for large .dmg or sparse files
- You could be missing entire sub volumes

| Search in: Specific places Add Remove                             | ]              |
|-------------------------------------------------------------------|----------------|
| <ul> <li>Data</li> <li>Panther</li> <li>Panther Server</li> </ul> |                |
| Search for items whose:                                           |                |
| Name Contains .dmg                                                | $\odot \oplus$ |
|                                                                   | Search         |

BlackBag Technologies Inc., © 2005

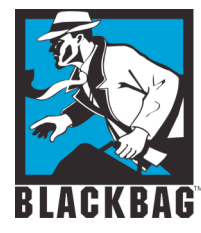

# **Panther Built in Tools**

#### Sort results by size, to find all the large disk images

Desk 2/6/2004 Backup\_2.0.dmg

| 0   | 00                      | Search        | Results for ".dmg"     |         |                 | $\bigcirc$ |
|-----|-------------------------|---------------|------------------------|---------|-----------------|------------|
| ×   |                         | 1             | of 331 selected        |         |                 | 6          |
|     | Name                    | Parent        | Date Modified          | Size ▼  | Kind            |            |
|     | ntfs2.dmg               | Data          | Nov 10, 2003, 4:40 PM  | 4.53 GB | disk image file |            |
| 3   | panther_xcode_tools.dmg | Data          | Sep 30, 2003, 9:26 AM  | 584 MB  | disk image file |            |
|     | Example_2.dmg           | Data          | Oct 19, 2003, 9:22 PM  | 50 MB   | disk image file |            |
|     | Example.dmg             | Data          | Oct 19, 2003, 9:22 PM  | 50 MB   | disk image file |            |
|     | os9_bootable.dmg        | Downloads     | Oct 21, 2003, 11:17 AM | 27 MB   | disk image file |            |
| 3   | os9_bootable.dmg        | Downloads     | Oct 21, 2003, 11:17 AM | 27 MB   | disk image file |            |
| 2   | valuepackx10.1.dmg      | All Microsoft | lun 23. 2002. 11:58 AM | 24 MB   | disk image file | Ψ.         |
|     |                         |               | ^                      |         |                 |            |
| ii: | E Desktop               |               |                        |         |                 |            |
|     | 📁 All Desks             |               |                        |         |                 |            |

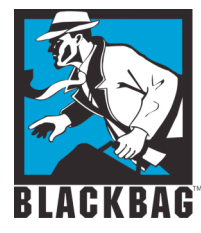

# **Panther Built in Tools**

#### Click on the results to find the paths to the files in question

| $\Theta \Theta \Theta$  | Search        | Results for ".dmg"     |         |                 | $\bigcirc$ |
|-------------------------|---------------|------------------------|---------|-----------------|------------|
| ×                       | 1             | of 331 selected        |         |                 | ٢          |
| Name                    | Parent        | Date Modified          | Size ▼  | Kind            |            |
| ntfs2.dmg               | Data          | Nov 10, 2003, 4:40 PM  | 4.53 GB | disk image file | 0          |
| panther_xcode_tools.dmg | Data          | Sep 30, 2003, 9:26 AM  | 584 MB  | disk image file |            |
| 🔎 Example_2.dmg         | Data          | Oct 19, 2003, 9:22 PM  | 50 MB   | disk image file |            |
| Example.dmg             | Data          | Oct 19, 2003, 9:22 PM  | 50 MB   | disk image file |            |
| os9_bootable.dmg        | Downloads     | Oct 21, 2003, 11:17 AM | 27 MB   | disk image file |            |
| os9_bootable.dmg        | Downloads     | Oct 21, 2003, 11:17 AM | 27 MB   | disk image file |            |
| valuepackx10.1.dmg      | All Microsoft | lun 23. 2002. 11:58 AM | 24 MB   | disk image file | <b>T</b>   |
|                         |               | ^                      |         |                 |            |

Data Example\_2.dmg

1

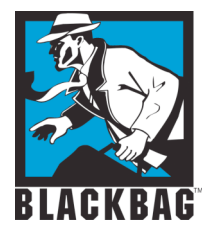

# **Open Source Solutions**

- SleuthKit
  - Forensic Tools from Brain Carrier
  - Installation
    - Requirements:
      - **Developer Tools**
    - Available from <u>www.sleuthkit.org</u>
  - Use
    - For SluethKit to see data, you need to manually break out the partitions.
- Autopsy
  - Graphical Front end to SleuthKit

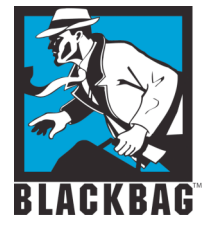

# iPod

#### Music only FAT 32 formatted

Differential:/dev charnota\$ ioreg -c IOMedia+-o Apple iPod Media <class IOMedia, registered, matched, active, busy 0, retain count 10\$

|     |     |           | {                                                           |
|-----|-----|-----------|-------------------------------------------------------------|
|     |     |           |                                                             |
|     |     |           | "Writable" = Yes                                            |
|     |     |           | "BSD Minor" = 8                                             |
|     | Ī   |           | Preferred Block Size" = 512                                 |
| ÌÌ  |     |           | "BSD Major" = 14                                            |
| ÌÌ  | Í   |           | BSD Name" = "disk2"                                         |
| ÌÌ  | Í   |           | "Size" = 5007744000                                         |
| ÌÌ  | Í   |           | Content Hint" = ""                                          |
| ÌÌ  | Í   |           | "Removable" = Yes                                           |
| İİ  | İ   |           | "IOMediaIcon" =                                             |
| • • | ("( | CFBundleI | dentifier"="com.apple.iokit.IOStorageFamily","IOBundleRes\$ |

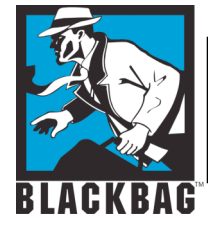

# iPod (in ioreg)

| Ι |     | "BSD Unit" = 2                                                                                                    |
|---|-----|----------------------------------------------------------------------------------------------------|
|   |     | "Ejectable" = Yes                                                                                                    |
|   |     | "Content" = "FDisk_partition_scheme"                                                                                             |
|   |     | "Whole" = Yes                                                                                                    |
|   |     |                                                                                                    |
| i | ÌÌÌ |                                                                                                    |
| i | ÌÌÌ | +-o IOMediaBSDClient <class 0,="" active,="" busy="" iomediabsdclient,="" matched,="" registered,="" reta\$<="" th=""></class>   |
| Í |     | +-o IOFDiskPartitionScheme <class !matched,="" !registered,="" active\$<="" iofdiskpartitionscheme,="" td=""></class>            |
| Ì |     | +-o Untitled 2@2 <class 0,="" 9="" active,="" busy="" count="" iomedia,="" matched,="" registered,="" retain="">        </class> |
| ` |     | "Leaf" = Yes                                                                                                    |
| i | iii | "Writable" = Yes                                                                                                    |
| i | ÌÌÌ | "BSD Minor" = 9                                                                                                    |
| Í |     | "Preferred Block Size" = 512                                                                                                    |
| Í | Î Î | Partition ID" = 2                                                                                                    |
| Í |     | "BSD Major" = 14                                                                                                    |
| Í | Î Î | "BSD Name" = "disk2s2"                                                                                                    |
|   |     | "Size" = 4959843840                                                                                                    |
|   |     | Content Hint" = "DOS_FAT_32"                                                                                                    |
| Í | Î Î | "Removable" = Yes                                                                                                    |
|   |     | "BSD Unit" = 2                                                                                                    |
|   |     | "Ejectable" = Yes                                                                                                    |
| Í | Î Î | Content" = "DOS_FAT_32"                                                                                                    |
|   |     | "Whole" = No                                                                                                    |
|   |     |                                                                                                    |
| Í |     |                                                                                                    |
| Ì |     | +-o IOMediaBSDClient <class \$<="" 0,="" active,="" busy="" iomediabsdclient,="" matched,="" registered,="" td=""></class>       |
|   |     |                                                                                                    |

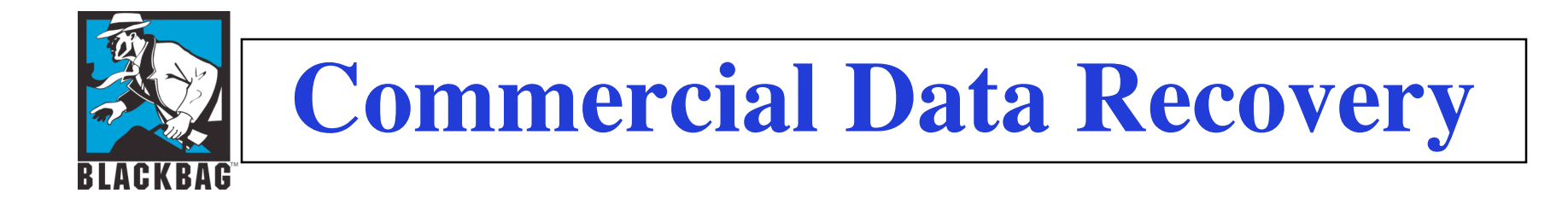

- FileSalvage SubRosa Soft
- DataRescue
- DiskWarrior
- Drive 10
- Tech Tool

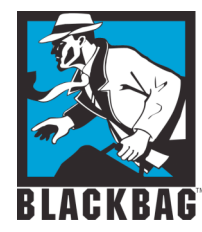

### **MacQuisition Boot CD**

#### Image Mac systems without taking them apart

| 0                                                   | MacQuisition STEP 1 - Source Identification                                       |                             |                                                                                                    |                     |
|-----------------------------------------------------|-----------------------------------------------------------------------------------|-----------------------------|----------------------------------------------------------------------------------------------------|---------------------|
| EP: 1 🗹 Full Acquisition                            |                                                                                   | No Software RAID Detected   |                                                                                                    |                     |
| ct all source devices from th                       | e following list: NOTE: BDrive=Boot Drive                                         | Rescan Buses                |                                                                                                    |                     |
| Device<br>/dev/disk0 ATA FUJI<br>/dev/disk1 OTHER A | Device Info<br>SU MHT2080AT – 74.53 GB BDrive<br>ple sparse disk image – 69.16 GB | Comments                    |                                                                                                    |                     |
|                                                     | O O MacQuisition                                                                  | n STEP 3 – Case Information |                                                                                                    |                     |
|                                                     | STEP: 3<br>Case Information                                                       |                             |                                                                                                    |                     |
| /ill be warned if you attemp                        | System Time: 5:17:09 PM Wednesday, M                                              | ay 11, 2005 Ac              | dditional Information                                                                                  |                     |
|                                                     | hh:mm:ss mm/                                                                      | dd/yyyy                     | MacQuisition STEP 5 - Imaging /Status                                                                  | Information         |
|                                                     | Real Time: 4:56:54 PM - 5/1                                                       | 1/2005 • Set                | CTED. E                                                                                                | mormation           |
|                                                     | Case Name:                                                                        | Case ID: CASE_0001          | Acquisition Log:                                                                                       | Input/Output Errors |
|                                                     | Location:                                                                         | Exhibit ID: EXHIBIT 00      | 01 Hard Drive Capacity:                                                                                | Reporting Options   |
|                                                     |                                                                                   |                             | Case Comments:<br>Source-Device:-/dev/disk0 ATA FUIITSU MHT2080AT - 74.53 GB BD                        | System Info         |
|                                                     | Folder Name: CASE_2005-05-11_165651                                               | Image File Name: IMAGE_000  | 1 Schrauge Viel Size: 80026361856 Bytes 156301488 Sectors                                              | IOReg Info          |
|                                                     |                                                                                   |                             | Destination_Partition_MountPoint:                                                                      | Create SigFile      |
|                                                     | Expert Options                                                                    | Back                        | Destination Wath: /CASE_2005-05-11_165651/Images/IMAGE_0001                                            | ↓<br>▼              |
|                                                     |                                                                                   |                             | - 0                                                                                                    |                     |
|                                                     |                                                                                   |                             | Programs information                                                                                   |                     |
|                                                     |                                                                                   |                             | Progress information                                                                                   | Back                |
|                                                     |                                                                                   |                             | Progress information Start Time::                                                                      | Back                |
|                                                     |                                                                                   |                             | Progress information         Start Time:::-         Estimated Finish Time:::         Time Remaining::: | Back<br>Cancel      |

BlackBag Technologies Inc., © 2005

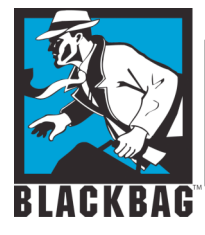

# **BlackBag Services**

- Software Forensic Suite
- Forensic Hardware (Firebox)
  - IDE and SCSI Write Blocker using the Firewire bus
- Mac Forensic Training
  - (Local Santa Clara and Mobile Class)
- Forensic analysis consulting and Data Recovery

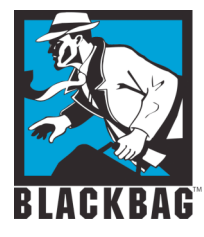

# **Mac Forensic Forum**

- Join us on the Mac Forensic forum on Yahoo
- <u>http://groups.yahoo.com/group/maco</u> <u>s\_forensics/</u>
- <u>http://www.blackbagtech.com/forensi</u>
   <u>cs.html</u>
- The group is closed group mostly for Law enforcement

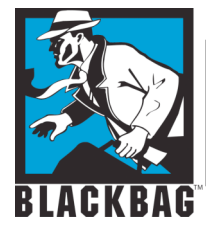

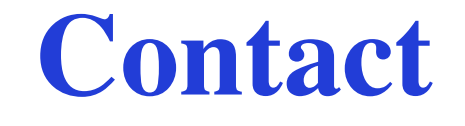

### Derrick Donnelly CTO, BlackBag Technologies <u>derrick@blackbagtech.com</u> 408-844-8892 www.blackbagtech.com